# ANALISIS QUALITY OF SERVICE SISTEM MANAJEMEN BANDWIDTH PADA JARINGAN LABORATORIUM TEKNIK INFORMATIKA ITN MALANG

Rafif Pratama, Joseph Dedy Irawan, Mira Orisa

Program Studi Teknik Informatika S1, Fakultas Teknologi Industri Institut Teknologi Nasional Malang, Jalan Raya Karanglo km 2 Malang, Indonesia *rafifpt13@gmail.com* 

# ABSTRAK

Kecepatan internet memiliki dua hal yaitu kecepatan upload dan download, dua hal tersebut merupakan faktor penting dalam mengakses data dan informasi. Terdapat banyak hal yang bisa mempengaruhi kecepatan kedua hal tersebut, diantaranya yaitu kapasitas bandwidth yang digunakan dan tingkat kefektifan bandwidth tersebut bisa dimanfaatkan. Tanpa adanya pengaturan manajamen bandwidth disebuah jaringan, membuat banyak pengguna yang menggunakan bandwidth secara tidak beraturan menyebabkan pengguna lain tidak mendapatkan kecepatan akses internet secara adil dan membuat pengguna internet merasa tidak puas dengan pelayanan yang diberikan. Oleh karena itu, diperlukan manajemen bandwidth agar bisa meningkatkan QoS pada jaringan internet tersebut. Pembuatan aplikasi manajemen bandwidth berbasis web menggunakan metode Simple Queue ini, aplikasi dapat melakukan manajemen bandwidth dengan menggunakan parameter Ip Address dari client dan batas kecepatan upload dan download dari client tersebut, melihat banyaknya client yang terkoneksi kedalam jaringan. Hasil aplikasi web manajemen bandwidth ini berupa web yang dapat melakukan manajemen bandwidth client yang terkoneksi dalam jaringan sesuai standar dalam meningkatkan Quality of Service dalam jaringan yang dibangun. Hasil pengujian OoS didapatkan bahwa pada sebelum dan sesudah dilakukan manajemen bandwidth dengan parameter pengujian yaitu kefektifan penggunaan bandwidth, dengan nilai ratarata persentase <37% dibandingkan pada setelah dilakukan manajemen yaitu sebesar 60% hingga 99% pada pada seluruh client. Pengujian packet loss memiliki kategori sedang hingga buruk dengan nilai persentase >13% sedangkan setelah dilakukan manajemen bandwidth mendapatkan nilai persentase <7%. Pada pengujian delay memiliki nilai <150ms dengan kategori sangat bagus pada kedua skenario. Kemudian pada pengujian jitter memiliki hasil pengujian <75ms dengan kategori bagus pada kedua skenario.

Kata kunci : Manajemen bandwidth, Simple Queue, Quality of Service

## 1. PENDAHULUAN

Internet merupakan salah satu faktor penting dalam perkembangan di era digital saat ini, mulai dari kalangan muda dan dewasa hampir setiap saat menggunakan fasilitas ini untuk berkomunikasi, bersosialisasi hingga sebagai media untuk menambah wawasan dan mengakses informasi terbaru. Dalam penggunaan internet, membutuhkan kecepatan waktu dalam pemrosesan data agar bisa tersalurkan dan diakses oleh pengguna internet. Didalam jaringan internet tidak hanya beberapa orang saja yang mengakses informasi, dikarenakan jaringan internet tersebut sangat luas sehingga hampir diakses banyak orang dalam satu waktu.

Kecepatan internet memiliki dua hal yaitu kecepatan *upload* dan kecepatan *download*, dua hal tersebut merupakan faktor terpenting dalam mengakses data dan informasi. Terdapat banyak hal yang bisa mempengaruhi kecepatan kedua hal tersebut, diantaranya yaitu kapasitas bandwidth yang digunakan dan tingkat kefektifan bandwidth tersebut bisa dimanfaatkan. *Bandwidth* merupakan sebuah istilah yang menggambarkan banyaknya informasi atau data dapat dikirim melalui koneksi jaringan computer dalam satuan waktu. Ini biasanya dilambangkan sebagai bps (*bit per secon*), Kbps (*Kilo bit per second*), dan Mbps (*Mega bit per second*).

Penggunaan bandwidth pada sebuah jaringan seringkali dijumpai dengan permasalahan pembagian bandwidth yang tidak optimal antar sesama pengguna yang ada pada jaringan tersebut. Hal ini disebabkan oleh adanya sebagian pengguna yang menghabiskan kapasitas bandwidth dengan cara mengakses banyak aplikasi atau melakukan download sebuah data dalam satu waktu sehingga menyita semua kapasitas bandwidth yang tersedia.

Tanpa adanya pengaturan manajamen *bandwidth* disebuah jaringan, membuat banyak pengguna yang menggunakan bandwidth secara tidak beraturan menyebabkan pengguna lain tidak mendapatkan kecepatan akses internet secara adil. Karena koneksi internet yang tidak stabil dan merata menyebabkan pengguna jaringan merasa tidak puas dengan pelayanan internet yang diberikan, sehingga membuat *Quality of Service* pada jaringan tersebut menjadi kurang bagus. Dalam memanajemen bandwidth diperlukan sebuah router yang digunakan sebagai pengatur komunikasi jaringan.

Oleh karena itu, penulis melakukan pengujian analisis *Quality of Service* pada jaringan internet yang ada pada Laboratorium Jaringan Komputer ITN Malang dan melakukan perbandingan hasil antara sebelum dan sesudah dilakukan manajemen *bandwidth*. Memaksimalkan penggunaan *bandwidth*  pada jaringan dengan memanajemen bandwidth pengguna menggunakan Mikrotik dengan metode Simple Queue. Metode ini digunakan karena sangat mudah dan praktis dalam melakukan konfigurasi pelimitan bandwidth pada suatu client. Pada metode Simple Queue ini hanya menggunakan parameter yang digunakan dalam memanajemen bandwidth vaitu IP Address client dan limit dari upload dan download yang diberikan kepada client tersebut. Dalam memanajemen bandwidth tersebut menggunakan web sebagai media admin jaringan untuk melakukan manajemen bandwidth. Selain untuk memanajemen bandwidth, sistem ini juga bisa melakukan monitoring secara realtime dari tampilan halaman website tanpa harus masuk kedalam Terminal pada perangkat Mikrotik. Kemudian sistem ini bisa diterapkan kepada semua seri router lama hingga terbaru. Dengan adanya manajemen bandwidth menggunakan web ini diharapkan bisa membantu untuk meningkatkan Quality of Service pada jaringan dan memudahkan operator jaringan dalam memanajemen bandwidth pengguna dan monitoring jaringan serta perangkat Mikrotik secara realtime.

# 2. TINJAUAN PUSTAKA

# 2.1. Penilitian Terkait

Untuk mengatur kapasitas bandwidth antar client yang ada pada SMK PGRI 1 Kota Kediri agar tidak terjadi dominasi pada sebagian client. Dengan menggunakan metode simple queue dan melakukan konfigurasi pada jaringan LAN dengan perangkat routerboard RB750 r2 menggunakan aplikasi Winbox, peneliti mulai melakukan pembagian kapasitas bandwidth untuk setiap client dengan memprioritaskan client penting seperti ruang guru dengan bandwidth yang lebih besar dibandingkan ruangan lainnya [1].

Memanajemen bandwidth pada masing-masing client agar dalam penggunaan internet tidak terganggu pada saat melakukan aktifitas penting pada perusahaan PT. Anta Citra Arges. Dengan menggunakan Mikrotik RouterOS dan menggunakan metode simple queue dan juga peneliti melakukan Bridge pada Mikrotik yang terkonfigurasi pada perusahaan tersebut [2].

Dalam mengatur dan melakukan pengalokasian bandwidth menggunakan sebuah PC Router Mikrotik untuk menghindari kemacetan jaringan dan mengurangi kualitas kinerja internet. Dengan menggunakan Mikrotik Router OS peneliti melakukan konfigurasi manajemen bandwidth antar client dengan membuat VLAN dan DHCP disetiap Host [3].

Pada manajemen bandwidth pada user-user yang menggunakan hotspot dikarenakan sering terjadi tarik menarik bandwidth antar user hotspot. Peneliti menggunakan routerboard dari mikrotik dan melakukan konfigurasi dengan metode simple queue untuk membagi rata bandwidth menggunakan winbox, sehingga admin jaringan bisa dimudahkan dalam melakukan manajemen bandwidth dan memantau akses internet yang dilakukan setiap user [4].

Dalam memanajemen jaringan yang ada di perusahaan tersebut untuk menambah kualitas jaringan yang ada, dengan begitu bisa menunjang pekerjaan dan pemakaian internet disana. Peneliti menggunakan aplikasi monitoring dana manajemen bandwidth berbasis Android sebagai aplikasi sederhana dengan bahasa pemrograman Java, serta sebuah library API dari mikrotik [5].

# 2.2. Bandwidth

Bandwidth adalah nilai hitung atau perhitungan konsumsi transfer data telekomunikasi yang dihitung dalam satuan *bit* per detik atau yang biasa disingkat *bps* yang terjadi antara komputer *server* dan komputer client dalam waktu tertentu dalam sebuah jaringan komputer [9].

# 2.3. Manajemen Bandwidth

Manajemen bandwidth merupakan sebuah proses untuk mengatur lalulintas internet pada suatu jaringan agar tidak terjadi perbedaan kualitas pelayanan internet kepada sesama user dalam jaringan. Manajemen bandwidth memberikan kemampuan untuk mengatur bandwidth jaringan dan memberikan level layanan sesuai dengan kebutuhan dan prioritas sesuai dengan permintaan pelanggan [3].

# 2.4. Simple Queue

Simple queue adalah cara pelimitan sederhana berdasarkan data rate, simple queue juga merupakan cara termudah untuk melakukan manajemen bandwidth yang diterapkan pada jaringan skala kecil sampai menengah untuk mengatur pemakaian bandwidth upload dan download tiap user. Fungsi nya adalah untuk melimit bandwidth pada mikrotik yang mempunyai koneksi internet [2].

# 2.5. API

Sebuah dokumentasi programming yang terdiri dari fungsi, *interface*, *class*, struktur dan sebagainya supaya bisa membangun sebuah perangkat lunak. *API* merupakan sebagai kumpulan kode pemrograman yang menghubungkan antara perangkat lunak dengan perangkat lunak lainnya yang memungkinkan programmer menggunakan *system function*. *API* memiliki fungsi untuk keperluan pengembangan aplikasi yang berperan dalam membawa pesan permintaan dari user untuk memberitahu yang harus dilakukan oleh sistem, setelah itu memberitahu respon yang sesuai dengan *request* yang dilakukan user [5].

# 2.6. Mikrotik

MikroTik Router OS, merupakan sistem operasi Linux base yang diperuntukkan sebagai sistem network router. Didesain untuk memberikan kemudahan untuk penggunanya. Administrasinya bisa dilakukan melalui Windows Application (*WinBox*). Selain itu instalasi dapat dilakukan pada Standard komputer PC (*Personal Computer*). PC yang akan dijadikan router mikrotik tidak memerlukan resource yang cukup besar untuk penggunaan standard. Mikrotik dalam penggunaanya menggunakan GUI (*Grafic User Interface*) untuk memudahkan admin jaringan dalam melakukan akses dan konfigurasi pada aplikasi Winbox [6].

## 2.7. QoS (Quality of Service)

*Quality of Service* (QoS) merupakan metode pengukuran tentang seberapa baik jaringan dan merupakan suatu usaha untuk mendefinisikan karakteristik dan sifat dari satu servis. QoS digunakan untuk mengukur sekumpulan atribut kinerja yang telah dispesifikasikan dan diasosiasikan dengan suatu service [7].

Pengukuran ini menggunakan aplikasi *Startrinity* yang dilakukan pada aplikasi ini dengan menggunakan parameter analisis data QoS, yaitu :

- 1. Pemanfaatan bandwidth, kemampuan penggunaan bandwidth sesuai dengan limitasi yang telah di tetapkan.
- 2. Packet loss merupakan suatu parameter yang menggambarkan suatu kondisi yang menunjukkan jumlah total paket yang hilang dapat terjadi karena *collision* (tabrakan) dan *congestion* (penyumbatan) pada jaringan [8].

Tabel 1. Kategori Packet Loss

| Kategori Degredasi | Packet Loss | Indeks |
|--------------------|-------------|--------|
| Sangat Bagus       | 0 %         | 4      |
| Bagus              | 3 %         | 3      |
| Sedang             | 15 %        | 2      |
| Jelek              | 25 %        | 1      |

3. *Delay* (*latency*) adalah waktu yang dibutuhkan data untuk menempuh jarak dari asal ke tujuan. *Delay* dapat dipengaruhi oleh jarak, media fisik, congesti atau juga waktu proses yang lama [8].

| Kategori<br>Latency | Besar Delay       | Indeks |
|---------------------|-------------------|--------|
| Sangat Bagus        | <150 ms           | 4      |
| Bagus               | 150 ms s/d 300 ms | 3      |
| Sedang              | 300 ms s/d 450 ms | 2      |
| Jelek               | >450 ms           | 1      |

Tabel 2. Kategori Delay

4. *Jitter*, merupakan variasi-variasi dalam panjang antrian, dalam waktu pengolahan data, dan juga dalam waktu penghimpunan ulang paket-paket diakhir perjalanan jitter. Jitter lazimnya disebut variasi delay [8].

Tabel 3. Kategori Jitter

| Kategori Jitter | Jitter            | Indeks |  |  |  |  |
|-----------------|-------------------|--------|--|--|--|--|
| Sangat Bagus    | 0 ms              | 4      |  |  |  |  |
| Bagus           | 0 ms s/d 75 ms    | 3      |  |  |  |  |
| Sedang          | 75 ms s/d 125 ms  | 2      |  |  |  |  |
| Jelek           | 125 ms s/d 225 ms | 1      |  |  |  |  |

# ANALISIS DAN PERANCANGAN Desain Arsitektur Sistem

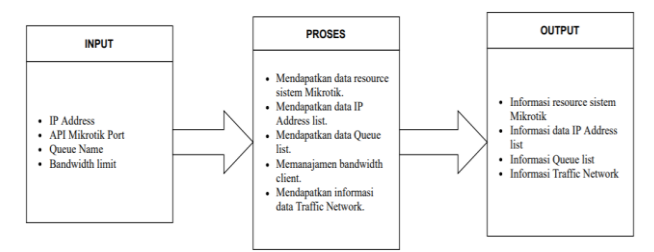

Gambar 1. Desain Arsitektur Sistem

Pada Gambar 1, merupakan desain arsitektur sistem yang digunakan dalam aplikasi Web Mikrotik API. Data input merupakan data dasar yang digunakan untuk memperoleh informasi dari perangkat Mikrotik. Data tersebut di proses dan diambil menggunakan Mikrotik API kemudian dimasukkan dan ditampilkan pada Aplikasi web. Data yang diambil berupa sistem resource dari perangkat Mikrotik, informasi IP Address list yang terkoneksi kedalam jaringan, informasi Queue list, dan informasi Traffic jaringan pada perangkat Mikrotik. Hasil output yang ditampilkan pada aplikasi Mikrotik web ini adalah informasi resource sistem Mikrotik yang ditampilkan pada menu tampilan dashboard dan menu status, informasi IP Address list dan Queue list pada menu config dan informasi Traffic jaringan pada menu traffic.

## 3.2 Blok Diagram Sistem

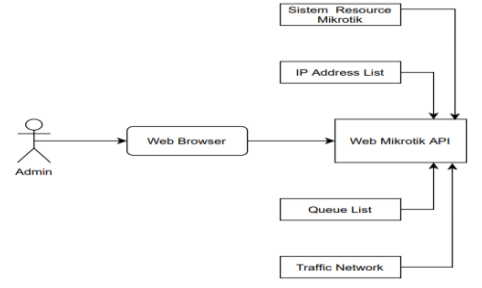

Gambar 2. Tampilan Blok Diagram Sistem

Pada gambar 2, merupakan Blok diagram sistem yang digunakan pada aplikasi *Web Mikrotik*. Admin mengakses aplikasi melalui *web browser* kemudian melakukan login untuk masuk kedalam sistem aplikasi. Ketika proses memanajemen *bandwidth* dilakukan, admin melihat *IP address client* yang akan dilakukan pembatasan bandwidth kemudiaan admin juga bisa memonitoring *traffic* jaringan yang terkoneksi pada perangkat mikrotik.

## 3.3 Flowchart Sistem

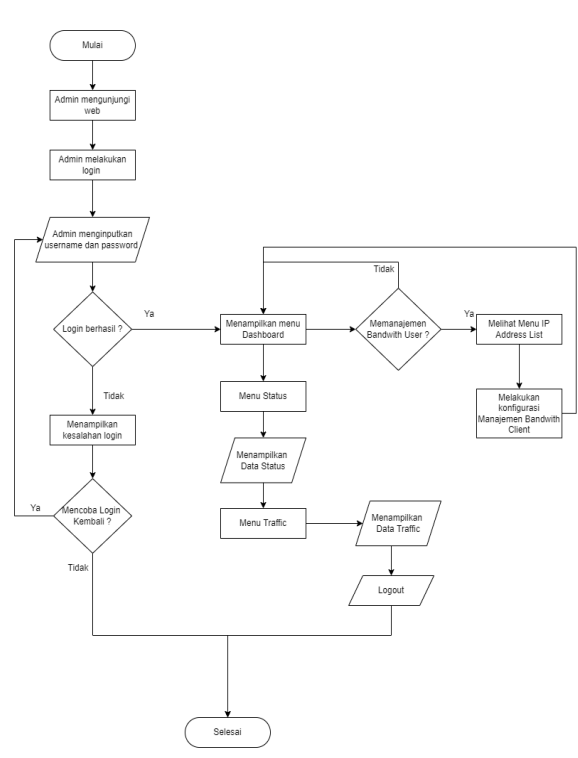

Gambar 3. Tampilan Flowchart sistem

Pada gambar 3 merupakan gambar flowchart sistem manajemen bandwidth berbasis web. Admin mengunjungi web untuk melakukan konfigurasi manajemen bandwidth kemudian admin melakukan login sesuai dengan username dan password yang terdaftar sebagai admin. Selanjutnya, web akan menampilkan tampilan dashboard web jika login telah berhasil, jika tidak akan memunculkan pesan kesalahan login. Kemudian jika admin ingin melakukan manajemen bandwidth user, maka admin akan menuju menu Config, pertama admin melihat ip address list dari client yang terkoneksi kedalam jaringan. Kemudian admin menuju menu manajemen bandwidth untuk melakukan manajamen bandwidth terhadap client pada jaringan. Pada menu Status, admin akan melihat dan memonitoring status dari resource sistem perangkat mikrotik. Pada menu Traffic, sistem akan menampilkan data berupa chart traffic network interface mikrotik secara realtime. Jika admin selesai melakukan manajemen dan monitoring maka admin akan keluar sistem dengan melakukan Logout maka akan aplikasi akan memunculkan kembali pada halaman Login.

#### 3.4 Topologi Jaringan Sistem

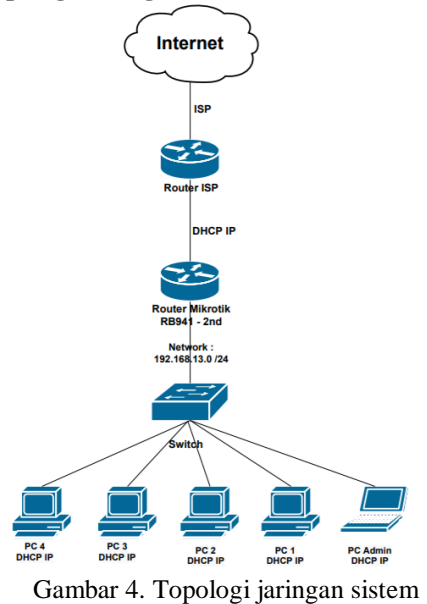

Pada gambar 4 merupakan topologi yang digunakan untuk merancang sistem manajemen bandwidth berbasis web ini. Topologi ini menggunakan Mikrotik yang terhung dengan router yang terkoneksi internet dari ISP (*Internet Service Provider*) atau penyedia layanan internet untuk melakukan manajemen bandwidth. Terdapat 1 laptop dan 4 PC yang terkoneksi dengan jaringan menggunakan kabel UTP. Laptop 1 digunakan untuk mengakses aplikasi *Web MikrotikAPI* dan melakukan konfigurasi serta manajemen pada jaringan, sedangkan PC 1 sampai 4 sebagai client pengguna.

## 4. HASIL DAN PEMBAHASAN 4.1. Tampilan Menu Dashboard

ditampilkan secara real-time.

Pada gambar 5 merupakan tampilan *dashboard* atau halaman awal yang tampil ketika telah melakukan login kedalam aplikasi web. Admin bisa melihat sistem *resource* dari perangkat mikrotik yang

|                          |                  |   |         |           |      | admin 🕵 |
|--------------------------|------------------|---|---------|-----------|------|---------|
| Desilosed                | Dashboard        |   |         |           |      |         |
| 0 Status<br>>^ Cantig >> | 04 LDHD<br>10 %  |   | 7.06 MB | <br>32 MB | 78 % |         |
| ilia Traffic             | orme<br>2h24m44s | 0 |         |           |      |         |
| •                        |                  |   |         |           |      |         |
|                          |                  |   |         |           |      |         |
|                          |                  |   |         |           |      |         |
|                          |                  |   |         |           |      |         |

Gambar 5. Tampilan Menu Dashboard

## 4.2. Tampilan Menu Status

Pada gambar 8 merupakan tampilan status resource yang ada pada perangkat mikrotik. Pada tampilan menu ini berisi resource sistem lengkap dari perangkat mikrotik seperti uptime, version, build time, free memory, total memory, jenis CPU dan lain sebagainya. Status yang ditampilkan juga bersifat real-time, sehingga value dari memory, CPU load dan uptime berubah-ubah sesuai dengan value yang ada pada perangkat mikrotik.

|             | Status Mikrotik      | 4 20 atria 👔         |
|-------------|----------------------|----------------------|
| Destboard   | Status Mikrotik      |                      |
| © Status    | System               | Values               |
| i≠ Config → | Uptime               | 2h27m43s             |
| 🖞 Tattic    | Version              | 6.33.5 (stable)      |
| O Lagout    | Build Time           | Dec/28/2015 09:13:47 |
| •           | Free Memory          | 7.05 MB              |
|             | Total Memory         | 32 MB                |
|             | CPU                  | MIPS 24Kc V7.4       |
|             | CPU Count            | 1                    |
|             | CPU Frequency        | 650 Hz               |
|             | CPU Load             | 7%                   |
|             | Free Harddisk Space  | 7.54 MB              |
|             | Total Harddisk Space | 16 MB                |

Gambar 6. Tampilan Menu Status

#### 4.3. Tampilan Menu Config Bandwidth

Pada gambar 7 merupakan tampilan untuk melihat daftar client yang terhubung dan menampilkan *IP address* dan *limit bandwidth* pada masing-masing *client*. Selain itu, pada menu ini juga menampilkan kecepatan akses internet seperti *upload* dan *download* yang sedang diakses secara *real-time* serta penggunaan data yang telah dilakukan oleh *client* tersebut.

| Manajamen B   | lanajamen Bandwidth |                               |                     |                              |  |  |
|---------------|---------------------|-------------------------------|---------------------|------------------------------|--|--|
| Tambah Class  |                     |                               |                     |                              |  |  |
| Dafter Client |                     |                               |                     |                              |  |  |
| Dartar Coent  |                     |                               |                     |                              |  |  |
| Client Name   | Target IP           | Upload Limit / Download Limit | Upload / Download   | Usage Data Upload / Download |  |  |
| Client 1      | 192.168.13.251/32   | 5 MB / 5 MB                   | 0 Byte / 0 Byte     | 34.98 MB / 268.93 MB         |  |  |
| Client 2      | 192.168.13.253/32   | 512 KB / 512 KB               | 0 Byte / 0 Byte     | 25.57 MB / 243.13 MB         |  |  |
| Client 3      | 192.168.13.254/32   | 3 MB / 3 MB                   | 90.85 KB / 1.42 MB  | 29.97 MB / 500.75 MB         |  |  |
| Apip          | 192.168.13.252/32   | 5 MB / 5 MB                   | 51.41 KB / 30.57 KB | 21.79 MB / 98.88 MB          |  |  |
| Client 4      | 192.168.13.250/32   | 1 MB/1 MB                     | 0 Byte / 0 Byte     | 18.02 MB / 397.23 MB         |  |  |
|               |                     |                               |                     |                              |  |  |

Gambar 7. Tampilan Menu Config Bandwidth

## 4.4. Tampilan Modal Tambah Client

Pada gambar 10 merupakan tampilan modal dari Button Tambah Client yang ada pada menu Config Manajemen Bandwidth. Disni admin hanya perlu input nama client, ip address client dan limit bandwidth.

| ambah Client                                    | × |
|-------------------------------------------------|---|
|                                                 |   |
| me                                              |   |
| lame                                            |   |
| rget                                            |   |
| 92.168.X.X                                      |   |
| load Max Limit / Download Max Limit : 114/114 🗸 |   |
| M/1M                                            |   |
|                                                 |   |
|                                                 | _ |

Gambar 8. Tampilan Modal Tambah Client

## 4.5. Tampilan Menu IP Address List

Pada gambar 9 merupakan tampilan dari menu *IP Address List*, dini berisi *ip address* dari masingmasing client atau user yang terhubung dalam jaringan. Pada menu ini juga menampilkan *MAC Address* dari user tersebut. Untuk Server disini artinya adalah user tersebut mendapatkan *ip address* dari *ip pool* dari *dhcp1*.

|            | IP Address List |                   |                 |        | 21 ann 🔕 |
|------------|-----------------|-------------------|-----------------|--------|----------|
| Deshboard  | Daftar Client   |                   |                 |        |          |
| © Slatus   | IP Address      | MAC Address       | HOST Name       | Server | Status   |
| ⊁ Config → | 192.168.13.254  | 90508653.25.08    | DESKTOP-50TA79A | dhqp1  | bound    |
| A Talk     | 192.168.13.253  | 9050855323.80     | DESKTOP-7KM60CI | dhcp1  | bound    |
| () Logout  | 192.168.13.251  | 9C:5C:8E:50:65:86 | DESKTOP-A27GTJP | dhcp1  | bound    |
| •          | 192.168.13.252  | 00.0861.61.60.08  | DESKTOP-104A1HD | dhcp1  | bound    |
|            | 192.168.13.250  | 9050805323-88     | DESKTOP-CV3C821 | dhcp1  | bound    |
|            |                 |                   |                 |        |          |

Gambar 9. Tampilan Menu IP Address List

#### 4.6. Tampilan Menu Traffic

Pada gambar 10 merupakan tampilan dari menu Traffic, pada menu ini admin dapat melihat chart atau diagram garis dari pergerakan data *upload* dan *download* dari *interfaces network* yang aktif mengakses internet pada perangkat mikrotik.

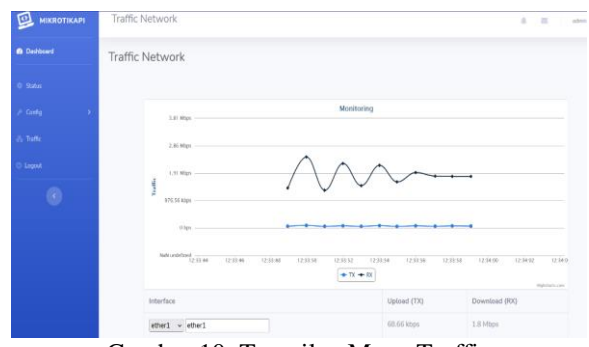

Gambar 10. Tampilan Menu Traffic

#### 4.7. Pengujian Fungsionalitas Menu

Pengujian fungsional sistem dilakukan untuk mengetahui apakah fitur – fitur pada aplikasi dapat berjalan dengan baik atau tidak. Hasil pengujian dapat dilihat dari beberapa data di bawah ini.

|    |                                                                | Drowser           |             |            |  |  |
|----|----------------------------------------------------------------|-------------------|-------------|------------|--|--|
| No | Fungsi                                                         | Microsoft<br>Edge | Moz<br>zila | Chro<br>me |  |  |
| 1. | Menampilkan resource<br>status mikrotik                        | Ya                | Ya          | Ya         |  |  |
| 2. | Menampilkan list client<br>yang telah dimanajemen<br>bandwidth | Ya                | Ya          | Ya         |  |  |
| 3. | Menampilkan Modal<br>untuk menambahkan<br>client               | Ya                | Ya          | Ya         |  |  |
| 4. | Menampilkan IP<br>Address list client                          | Ya                | Ya          | Ya         |  |  |
| 5. | Menampilkan Traffic<br>jaringan                                | Ya                | Ya          | Ya         |  |  |

Tabel 4. Hasil Pengujian fungsional Menu Sistem

## 4.8. Pengujian Monitoring Resource perangkat Mikrotik

Pengujian monitoring resource perangkat mikrotik pada waktu yang berbeda secara *realtime*. Perubahan *value* dari *resource* mikrotik ini berubah seiring berjalannya waktu penggunaan aktif mikrotik.

Tabel 5. Pengujian Monitoring Reasource Mikrotik

|    | Nomo         | Perubahan Value<br>Resource  |                              | Dealt |
|----|--------------|------------------------------|------------------------------|-------|
| No | Resource     | Value<br>Skenario<br>Waktu 1 | Value<br>Skenario<br>Waktu 2 | me    |
| 1  | CPU Load     | Load 10 % 5 %                |                              | Ya    |
| 2  | Free Memory  | 7.06<br>MB                   | 9.3 MB                       | Ya    |
| 3  | Memory Usage | 78 %                         | 71 %                         | Ya    |
| 4  | Uptime       | 2h24m4<br>4s                 | 1d10h35<br>m36s              | Ya    |

## 4.9. Pengujian Manajemen Bandwidth Menggunakan Metode Simple Queue

Pengujian kapasitas bandwidth client dengan menggunakan metode *simple queue* pada masing-masing client terkoneksi. Dalam pengujian ini dilakukan didalam menu manajemen bandwidth pada aplikasi web yang dibuat. Parameter yang diperlukan untuk menggunakan metode ini yaitu hanya *IP* Address dan batas kecepatan upload download client.

| Daftar Client | Daftar Client     |                               |           |           |                              |  |
|---------------|-------------------|-------------------------------|-----------|-----------|------------------------------|--|
| Client Name   | Target IP         | Upload Limit / Download Limit | Upload    | Download  | Usage Data Upload / Download |  |
| Client 1      | 192.168.13.251/32 | 2 MB / 2 MB                   | 1.59 MB   | 1.09 MB   | 4.81 GB / 5.62 GB            |  |
| Client 3      | 192.168.13.254/32 | 1 MB/1 MB                     | 915.27 KB | 831.93 KB | 252.77 MB / 871.56 MB        |  |
| Rafif PC      | 192.168.13.252/32 | 3 MB / 3 MB                   | 1.69 MB   | 1.79 MB   | 2.87 GB / 4.28 GB            |  |
| Client 4      | 192.168.13.250/32 | 1 MB/1 MB                     | 854.56 KB | 952 KB    | 210.37 MB / 655.87 MB        |  |
| Client 2      | 192.168.13.253/32 | 2 MB / 2 MB                   | 1.62 MB   | 1.38 MB   | 242.01 MB / 237.01 MB        |  |

Gambar 14 Daftar Client Manajemen Bandwidth

|    |                | Liı                  | Sesuai            |          |                    |
|----|----------------|----------------------|-------------------|----------|--------------------|
| No | Nama<br>Client | Upload /<br>Download | l Upload Download |          | Limit<br>Bandwidth |
| 1  | Client 1       | 2M / 2M              | 1.9 Mbps          | 1.8 Mbps | Ya                 |
| 2  | Client 2       | 2M / 2M              | 2.0 Mbps          | 1.8 Mbps | Ya                 |
| 3  | Client 3       | 1M / 1M              | 1.0 Mbps          | 0.8 Mbps | Ya                 |
| 4  | Client 4       | 1M / 1M              | 1.0 Mbps          | 0.9 Mbps | Ya                 |
| 5  | Rafif PC       | 3M / 3M              | 2.9 Mbps          | 2.8 Mbps | Ya                 |

Tabel 6. Tabel Pengujian Kecepatan Bandwidth Client

## 4.10. Pengujian Chart Network Interface

Pada pengujian chart monitoring network *interface* ini untuk melihat seberapa tinggi kepadatan lalu lintas data *upload* dan *download* secara *real-time* pada jaringan. untuk *Interface* ether1 merupakan jaringan yang disediakan oleh ISP sedangkan untuk *Interface* ether2 merupakan jaringan yang terhubung antar router mikrotik dan client yang tersambung kedalam jaringan mikrotik.

Tabel 7. Tabel Pengujian Chart Network Interface

| Tertoref | Skenario |          |                 |           |     |  |  |
|----------|----------|----------|-----------------|-----------|-----|--|--|
| Interi   | Idle     | Time     | Activ           | Keal      |     |  |  |
| ace      | Upload   | Download | Upload Download |           | Ime |  |  |
| Ether1   | 930.59   | 38 kbps  | 7.09            | 4.66 Mbps | Ya  |  |  |
|          | kbps     |          | Mbps            |           |     |  |  |
| Ether2   | 123,81   | 859,23   | 4.83            | 6.62 Mhns | Vo  |  |  |
|          | kbps     | kbps     | Mbps            | 0.05 Mbps | 1 a |  |  |

#### 4.11. Pengujian Notifikasi Limit Bandwidth

Pada pengujian ini digunakan untuk melihat notifikasi berupa warna merah pada client yang sedang mengakses internet pada jaringan dengan rate upload atau download terpakai penuh sesuai limitasi bandwidth yang disesuaikan.

| Client<br>Name | Upload /<br>Download<br>Limit | Upload        | Download | Notifik<br>asi |
|----------------|-------------------------------|---------------|----------|----------------|
| Client 1       | 2 Mbps / 2<br>Mbps            | 0 byte        | 0 byte   | Tidak<br>aktif |
| Client 3       | 1 Mbps / 1<br>Mbps            | 0 byte        | 0 byte   | Tidak<br>aktif |
| Rafif PC       | 3 Mbps / 3<br>Mbps            | 0 byte        | 0 byte   | Tidak<br>aktif |
| Client 4       | 3 Mbps / 3<br>Mbps            | 97.75<br>kbps | 3.01 MB  | Aktif          |
| Client 2       | 2 Mbps / 2<br>Mbps            | 0 byte        | 0 byte   | Tidak<br>aktif |

Tabel 8. Tabel Pengujian notifikasi

#### 4.12. Pengujian Quality of Service pada Sistem

Pada pengujian ini digunakan untuk melihat kualitas jaringan internet yang dilakukan di Lab. Jaringan Komputer Kampus ITN Malang. Terdapat 2 skenario pengujian QoS ini yaitu pada saat bandwidth sebelum di manajemen dan sesudah dilakukan manajemen bandwidth. Hasil dari pengujian pengukuran parameter QoS yang terdiri dari bandwidth upload dan download, packet loss, delay pengukurannya jitter, dimana proses dan menggunakan software Startrinity sebagai berikut.

|                | Skenario                      |                                                   |                                 |                |                          |                               |                                                |                                    |                |                          |
|----------------|-------------------------------|---------------------------------------------------|---------------------------------|----------------|--------------------------|-------------------------------|------------------------------------------------|------------------------------------|----------------|--------------------------|
|                | Sebelum Manajemen             |                                                   |                                 |                | Sesudah Manajemen        |                               |                                                |                                    |                |                          |
| Nama<br>Client | Limit<br>Upload /<br>Download | Bandwidth<br>yang<br>Terpakai<br>Rx / Tx<br>(Avg) | Packet Loss<br>Rx / Tx<br>(Avg) | Delay<br>(Avg) | Jitter<br>Rx/Tx<br>(Avg) | Limit<br>Upload /<br>Download | Bandwidth<br>yang Terpakai<br>Rx / Tx<br>(Avg) | Packet<br>Loss<br>Rx / Tx<br>(Avg) | Delay<br>(Avg) | Jitter<br>Rx/Tx<br>(Avg) |
| Client 1       | 10 Mbps /<br>10 Mbps          | 1.47 Mbps<br>/ 3.55<br>Mbps                       | 10,07 % /<br>46,73 %            | 52.9<br>ms     | 19.9 ms<br>/ 29.8<br>ms  | 2 Mbps / 2<br>Mbps            | 1.33 Mbps /<br>1.24 Mbps                       | 4,7 % /<br>3,3 %                   | 20 ms          | 22,9 ms<br>/ 27,4<br>ms  |
| Client 2       | 10 Mbps /<br>10 Mbps          | 1.77 Mbps<br>/ 3.64<br>Mbps                       | 13,57 % /<br>56,28 %            | 144.6<br>ms    | 21.4 ms<br>/ 23.3<br>ms  | 2 Mbps / 2<br>Mbps            | 1.34 Mbps /<br>1.2 Mbps                        | 4,6 % /<br>5,3 %                   | 24.2 ms        | 22 ms /<br>23.8 ms       |
| Client 3       | 10 Mbps /<br>10 Mbps          | 1.26 Mbps<br>/ 0,94<br>Mbps                       | 13,1 % /<br>26,6 %              | 86 ms          | 18.1 ms<br>/ 26.9<br>ms  | 1 Mbps / 1<br>Mbps            | 0.99 Mbps /<br>0.99 Mbps                       | 4,6 % /<br>6,6 %                   | 20 ms          | 35.9 ms<br>/ 40.7<br>ms  |
| Client 4       | 10 Mbps /<br>10 Mbps          | 1.42 Mbps<br>/ 0,55<br>Mbps                       | 16,2 % /<br>33,5 %              | 138<br>ms      | 20.5 ms<br>/ 29.6<br>ms  | 1 Mbps / 1<br>Mbps            | 0,98 Mbps /<br>0,98 Mbps                       | 4,5 % /<br>5,1 %                   | 15.5 ms        | 23.4 ms<br>/ 26.7<br>ms  |
| Rafif PC       | 10 Mbps /<br>10 Mbps          | 1.87 Mbps<br>/ 0.54<br>Mbps                       | 13,3 % /<br>47,6 %              | 99.3<br>ms     | 29.3 ms<br>/ 29.4<br>ms  | 3 Mbps / 3<br>Mbps            | 1.89 Mbps /<br>1.6 Mbps                        | 2,2 % /<br>2.9 %                   | 20.2 ms        | 18.6 ms<br>/<br>20.8 ms  |

Tabel 9. Hasil Pengujian Quality of Service

Berdasarkan data dati Tabel 9 didapatkan hasil pengukuran dari masing masing client yang tekoneksi didalam jaringan. Pada tabel tersebut terdapat 2 skenario perubahan data yaitu sebelum dilakukan manajemen bandwidth dan sesudah manajemen bandwidth. Berikut proses pengukuran data yang diperoleh menggunakan *software Startrinity* sebagi berikut :

## 1. Bandwidth

Pada skenario pertama yaitu sebelum dilakukan manajemen bandwidth, terdapat besaran bandwidth yang disediakan oleh Penyedia jasa layanan internet yaitu sebesar 10 Mbps, sehingga client yang terkoneksi dalam jaringan ini otomatis diberikan maksimal bandwidth masing-masing sebesar 10 Mbps. Pada pengujian ini dilakukan pada waktu yang bersamaan semua client mengakses internet. Dengan menggunakan software Startrinity semua client menggunakan software tersebut secara bersama-sama dengan menggunakan fitur mode Continuous Speed Test yang telah disediakan oleh software Startrinity. Dari fitur mode tersebut seolah-olah semua client mengakses internet baik upload dan download sehingga membuat lalu lintas jaringan menjadi padat. Didapatkan bahwa pada saat skenario tersebut dijalankan, bandwidth yang diterima masing-masing client sangat kecil dibandingkan dengan bandwidth yang tersedia.

Berdasarkan Tabel 10 dapat disimpulkan bahwa hasil pengukuran rata-rata bandwidth yang didapatkan pada saat sebelum dilakukan manajemen bandwidth keefektifan pendapatan bandwidth pada masing-masing client sangat kurang. Dilihat data rata-rata Bandwidth yang terpakai memiliki perbandingan sangat jauh dibandingkan dengan limit bandwitdth yang tersedia. Pada skenario setelah dilakukan manajemen bandwidth, tingkat kefektifan penggunaan bandwidth upload dan download berdasarkan data pada tabel 10 sangat efektif sehingga sesuai dengan limitasi bandwidth dan tidak mengganggu atau mengurangi bandwidth pada client lainnya

Tabel 10. Tabel Hasil Pengujian Bandwidth

|        | Skenario  |             |                   |             |  |  |  |  |
|--------|-----------|-------------|-------------------|-------------|--|--|--|--|
| Client | Sebelum N | Manajemen   | Sesudah Manajemen |             |  |  |  |  |
|        |           | Bandwidth   |                   | Bandwidth   |  |  |  |  |
| Name   | Limit     | yang        | Limit             | yang        |  |  |  |  |
| Tame   | Upload /  | Terpakai    | Upload /          | Terpakai    |  |  |  |  |
|        | Download  | Rx / Tx     | Download          | Rx / Tx     |  |  |  |  |
|        |           | (Avg)       |                   | (Avg)       |  |  |  |  |
| Client | 10 Mbps / | 1.47 Mbps / | 2 Mbps /          | 1.33 Mbps / |  |  |  |  |
| 1      | 10 Mbps   | 3.55 Mbps   | 2 Mbps            | 1.24 Mbps   |  |  |  |  |
| Client | 10 Mbps / | 1.77 Mbps / | 2 Mbps /          | 1.34 Mbps / |  |  |  |  |
| 2      | 10 Mbps   | 3.64 Mbps   | 2 Mbps            | 1.2 Mbps    |  |  |  |  |
| Client | 10 Mbps / | 1.26 Mbps / | 1 Mbps /          | 0.99 Mbps / |  |  |  |  |
| 3      | 10 Mbps   | 0,94 Mbps   | 1 Mbps            | 0.99 Mbps   |  |  |  |  |
| Client | 10 Mbps / | 1.42 Mbps / | 1 Mbps /          | 0,98 Mbps / |  |  |  |  |
| 4      | 10 Mbps   | 0,55 Mbps   | 1 Mbps            | 0,98 Mbps   |  |  |  |  |
| Rafif  | 10 Mbps   | 1.87 Mbps   | 3 Mbps            | 1.89 Mbps / |  |  |  |  |
| PC     | /10 Mbps  | /0.54 Mbps  | /3 Mbps           | 1.6 Mbps    |  |  |  |  |

## 2. Packet Loss

*Packet loss* merupakan salah satu parameter pengujian yang menggambarkan kondisi dimana jumlah paket yang hilang pada saat pengiriman data pada jaringan, salah satu faktor hilang paket tersebut berupa tabrakan (*collision*) data pada saat pengiriman data.

Berdasarkan Tabel 11 dapat disimpulkan bahwa pada skenario sebelum dilakukan manjemen bandwidth memiliki tingkat *Packet loss* paling tinggi dibandingkan dengan skenario ketika sesudah melakukan manajemen bandwidth pada masingmasing client. Pada skenario sebelum melakukan manajemen bandwidth memiliki kategori *packet loss* **Sedang** hingga **Buruk** dibandingkan dengan skenario setelah melakukan manajemen bandwidth memiliki kategori *packet loss* **Bagus**.

|             | Sebelum I                               | Manajemen                       | Sesu<br>Mana                            |                                    |          |
|-------------|-----------------------------------------|---------------------------------|-----------------------------------------|------------------------------------|----------|
| Name        | Limit<br>Upload /<br>Download<br>(Mbps) | Packet Loss<br>Rx / Tx<br>(Avg) | Limit<br>Upload /<br>Download<br>(Mbps) | Packet<br>Loss<br>Rx / Tx<br>(Avg) | Kategori |
| Client<br>1 | 10 / 10                                 | 10,07 % /<br>46,73 %            | 2/2                                     | 4,7 % /<br>3,3 %                   | Bagus    |
| Client<br>2 | 10 / 10                                 | 13,57 % /<br>56,28 %            | 2/2                                     | 4,6 % /<br>5,3 %                   | Bagus    |
| Client<br>3 | 10 / 10                                 | 13,1 % /<br>26,6 %              | 1 / 1                                   | 4,6 % /<br>6,6 %                   | Bagus    |
| Client<br>4 | 10 / 10                                 | 16,2 % /<br>33,5 %              | 1/1                                     | 4,5 % /<br>5,1 %                   | Bagus    |
| Rafif<br>PC | 10 / 10                                 | 13,3 % /<br>47,6 %              | 3/3                                     | 2,2 % /<br>2.9 %                   | Bagus    |

Tabel 11. Tabel Hasil Pengujian Packet Loss

# 3. Delay

Delay merupakan waktu tempuh yang dibutuhkan data dalam menempuh jarak tujuan paket data dikirimkan. Ada beberapa faktor yang mempengaruhi Delay, yaitu jarak antara pengiriman asal dengan tempat tujuan, dan spesifikasi media perangkat yang digunakan.

Tabel 12. Tabel Hasil Pengujian Delay

|        | Sebel    | lum   | Sesu     |       |          |
|--------|----------|-------|----------|-------|----------|
| Client | Manaj    | emen  | Manaj    |       |          |
| Nomo   | Limit    |       | Limit    |       | Kategori |
| Ivame  | Upload / | Delay | Upload / | Delay |          |
|        | Download | (Avg) | Download | (Avg) |          |
|        | (Mbps)   |       | (Mbps)   | -     |          |
| Client | 10 / 10  | 52.9  | 2/2      | 20 ms | Sangat   |
| 1      |          | ms    |          |       | Bagus    |
| Client | 10 / 10  | 144.6 | 2/2      | 24.2  | Sangat   |
| 2      |          | ms    |          | ms    | Bagus    |
| Client | 10 / 10  | 86 ms | 1 / 1    | 20 ms | Sangat   |
| 3      |          |       |          |       | Bagus    |
| Client | 10 / 10  | 138   | 1 / 1    | 15.5  | Sangat   |
| 4      |          | ms    |          | ms    | Bagus    |
| Rafif  | 10 / 10  | 99.3  | 3/3      | 20.2  | Sangat   |
| PC     |          | ms    |          | ms    | Bagus    |

Berdasarkan Tabel 12 dapat disimpulkan bahwa pada skenario sebelum dilakukan manjemen bandwidth memiliki rata-rata tingkat *Delay* paling tinggi dibandingkan dengan skenario ketika sesudah melakukan manajemen bandwidth pada masingmasing client dan memiliki kategori **Sangat Bagus**.

## 4. Jitter

*Jitter* merupakan suatu variasi waktu atau variabilitas dari selisih antara *delay* pertama dengan *delay* selanjutnya. *Jitter* hampir berkaitan dengan *delay* (*ping*), sehingga jika jitter mendekati nol memiliki arti kecepatan jaringan tersebut bagus.

Berdasarkan Tabel 13 dapat disimpulkan bahwa dalam pengujian jitter ini tidak memiliki perubahan yang signifikan pada kedua skenario yang sudah dilakukan. Untuk data yang didapatkan pada kategori **Bagus** untuk kedua skenario.

| Vol. 6 No. | 1, Februari | 2022 |
|------------|-------------|------|
|------------|-------------|------|

|                | Sebelum 1                               | Manajemen                | Sesudah I                               |                          |          |
|----------------|-----------------------------------------|--------------------------|-----------------------------------------|--------------------------|----------|
| Client<br>Name | Limit<br>Upload /<br>Download<br>(Mbps) | Jitter<br>Rx/Tx<br>(Avg) | Limit<br>Upload /<br>Download<br>(Mbps) | Jitter<br>Rx/Tx<br>(Avg) | Kategori |
| Clien          | 10 / 10                                 | 19.9 ms/                 | 2/2                                     | 22,9ms /                 | Bagus    |
| t 1            |                                         | 29.8 ms                  |                                         | 27,4 ms                  |          |
| Clien          | 10 / 10                                 | 21.4 ms/                 | 2/2                                     | 22 ms /                  | Bagus    |
| t 2            |                                         | 23.3 ms                  |                                         | 23.8 ms                  |          |
| Clien          | 10 / 10                                 | 18.1 ms/                 | 1/1                                     | 35.9 ms /                | Bagus    |
| t 3            |                                         | 26.9 ms                  |                                         | 40.7 ms                  |          |
| Clien          | 10 / 10                                 | 20.5 ms/                 | 1/1                                     | 23.4 ms /                | Bagus    |
| t 4            |                                         | 29.6 ms                  |                                         | 26.7 ms                  |          |
| Rafif          | 10 / 10                                 | 29.3 ms/                 | 3/3                                     | 18.6 ms /                | Bagus    |
| PC             |                                         | 29.4 ms                  |                                         | 20.8 ms                  | _        |

# Tabel 13. Tabel Pengujian Jitter.

## 5. KESIMPULAN

Berdasarkan Hasil dari Analisis Quality of Service Pada Sistem Manajemen Bandwidth Pada Jaringan Laboratorium Teknik Informatika ITN Malang yang telah dilakukan maka didapat beberapa kesimpulan adalah Administrator dapat melakukan manajemen bandwidth menggunakan metode simple queue pada sistem web yang dibangun. Pengujian Quality of Service (QoS) pada system manajemen bandwidth pada Laboratorium Jaringan Komputer ITN Malang dengan parameter- parameter yang digunakan yaitu pemanfaatan bandwidth, Delay, Packet Loss, dan Jitter dengan menggunakan aplikasi Startrinity sebagai tools pengukuran QoS tersebut. Pada pengujian keefektifan pemanfaatan Bandwidth, memiliki nilai persentase kefektifan penggunaan bandwidth dengan nilai rata-rata persentase kurang dari 37% pada skenario sebelum dilakukan manajemen bandwidth. sesuai dengan limitasi bandwidth setelah dilakukan dengan manajemen bandwidth. Pada skenario setelah dilakukan manajemen bandwidth memiliki nilai persentase keefektifan dari 60% hingga 99%. Pada pengujian skenario sebelum melakukan Packet Loss, manajemen bandwidth memiliki kategori packet loss Sedang hingga Buruk dengan nilai persentase lebih besar dari 13% pada masing-masing client. Dibandingkan dengan skenario setelah melakukan manajemen bandwidth memiliki kategori packet loss Bagus dengan persentase kurang dari 7% pada masing-masing client. Pada pengujian Delay, bahwa pada skenario sebelum dilakukan manjemen bandwidth memiliki rata-rata tingkat Delay paling tinggi dibandingkan dengan skenario ketika sesudah melakukan manajemen bandwidth pada masingmasing client dengan kategori Sangat Bagus pada kedua skenario. Pada pengujian Jitter, bahwa dalam pengujian jitter ini tidak memiliki perubahan yang signifikan pada kedua skenario yang sudah dilakukan. Untuk data hasil yang didapatkan masih termasuk pada kategori Bagus untuk kedua skenario.

# DAFTAR PUSTAKA

- [1] F. R. Agus Prawito, "Manajemen Bandwidth Menggunakan Simple Queue Pada Mikrotik Di SMK PGRI 1 Kota Kediri," *TECNOSCIENZA*, vol. Vol.1 No.2, pp. 1-9, 2017
- [2] Y. H. Hendra Supendar, "Simple Queue Dalam Menyelesaikan Masalah Manajemen Bandwidth Pada Mikrotik Bridge," *BINA INSANI ICT*, vol. Vol. 5 No.1, pp. 21-30, 2017
- [3] F. Zuli, "Penerapan Metode Simple Queue Untuk Manajemenbandwith Dengan Router Mikrotik," *Jurnal Satya Informatika*, pp. Vol. 1, No. 1, Hal : 23-33, 2016
- [4] B. K. Simpony, "Simple Queue Untuk Manajemen User dan Bandwidth di Jaringan Hotspot Menggunakan Mikrotik," *Jurnal Informatika*, pp. Vol. 8, No.1, Hal : 87 - 92, 2021
- [5] Y. Hilmi, M. S. Fahrudin and Ferdiansyah, "Implementasi API Mikrotik untuk Management Router Berbasis Android," *Jurnal Sains dan Informatika*, pp. Vol. 6, No. 1, Hal : 92 - 101, 2020

- [6] E. A. Darmadi, "Manajemen Bandwidth Internet Menggunakan Mikrotik Router Di Politeknik Tri Mitra Karya Mandiri," *IKRA-ITH TEKNOLOGI*, vol. Vol. 3 No. 3, pp. 7 - 13, 2019
- [7] S. Amin, A. C. Rumaikewi and A. Adahati, "Monitoring Dan Analisis Quality Of Service (QoS) Jaringan Internet Dengan Metode Drive Test Pada Kantor Bandar Udara Rendani," *Jurnal Syntax Admiration*, vol. Vol. 1 No. 4, pp. 448-460, 2020
- [8] R. Wulandari, "Analisis Qos (Quality Of Service) Pada Jaringan Internet (Studi Kasus : UPT LOKA Uji Teknik Penambangan Jampang Kulon – LIPI)," Jurnal Teknik Informatika dan Sistem Informasi, vol. Vol. 2 No. 2, pp. 162-172, 2016
- [9] Lestari D., Widarma A., "Perancangan Bandwidth Limiter Pada Smk Negeri 1 Pulau Rakyat Berbasis Mikrotik," CESS, Vol. 2 No. 1, pp. 30-38, 2017